## TASS- Parent Lounge

**Overview** Guide

1. Visit <u>https://spc.nsw.edu.au</u> and go to 'Quick Links' at the top of the window and click on TASS Parent Lounge.

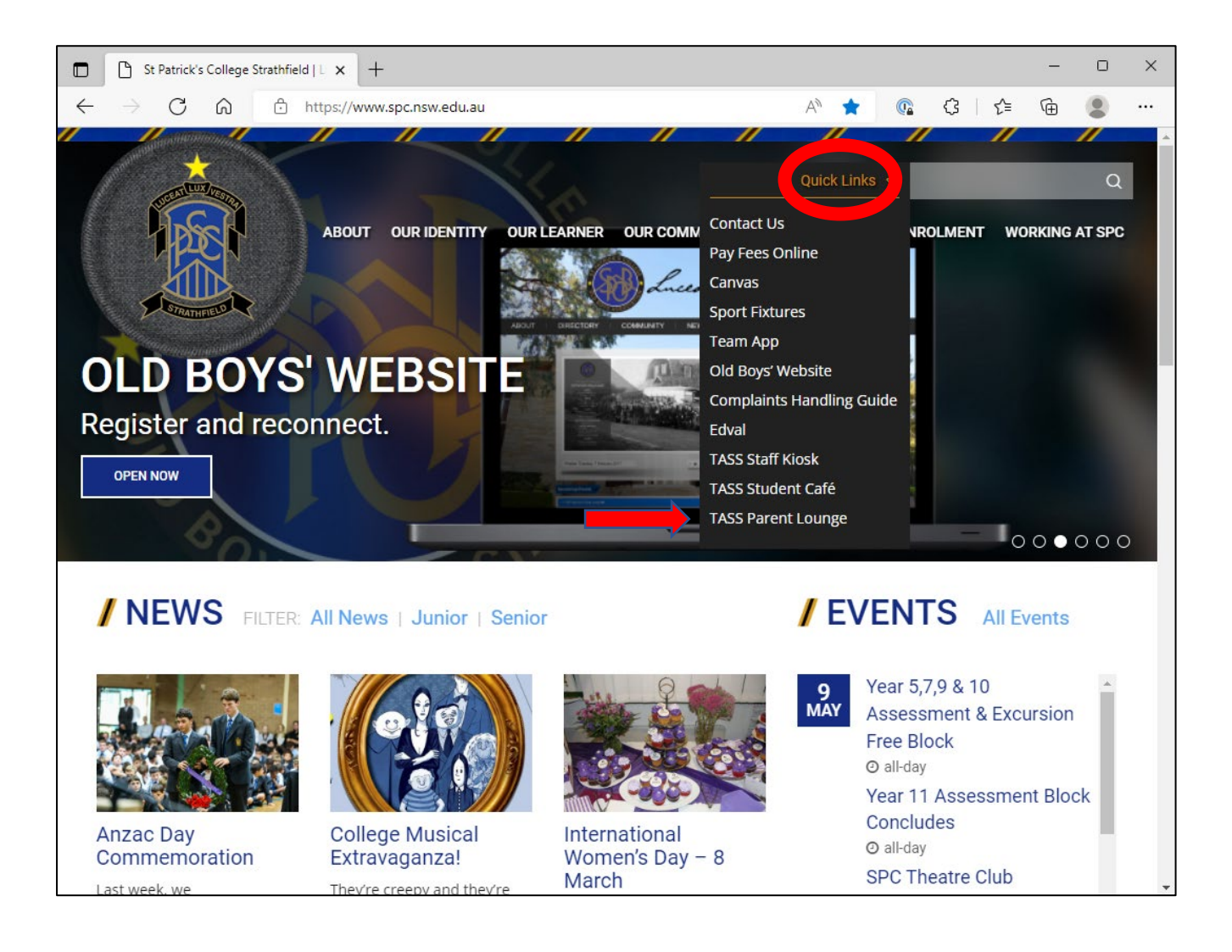

2. Log into your Parent Lounge account, use your Parent ID (6 Digit Number) and password.

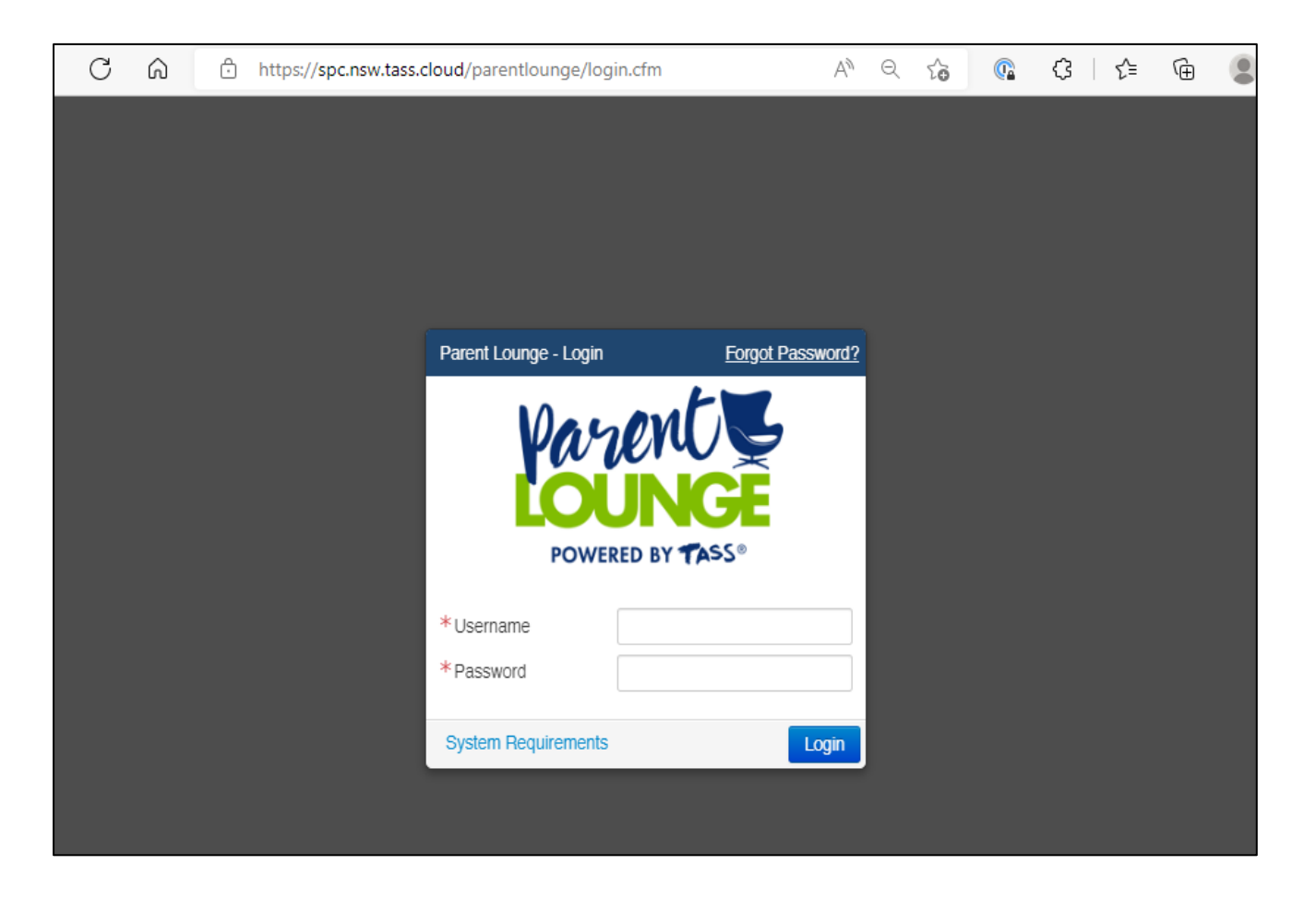

a. If you have forgotten your Parent ID, please send an email to <u>itsupport@spc.nsw.edu.au</u> 3. You are now in Parent Lounge. On the left is a navigation bar to access quick info such as reports and daily notices.

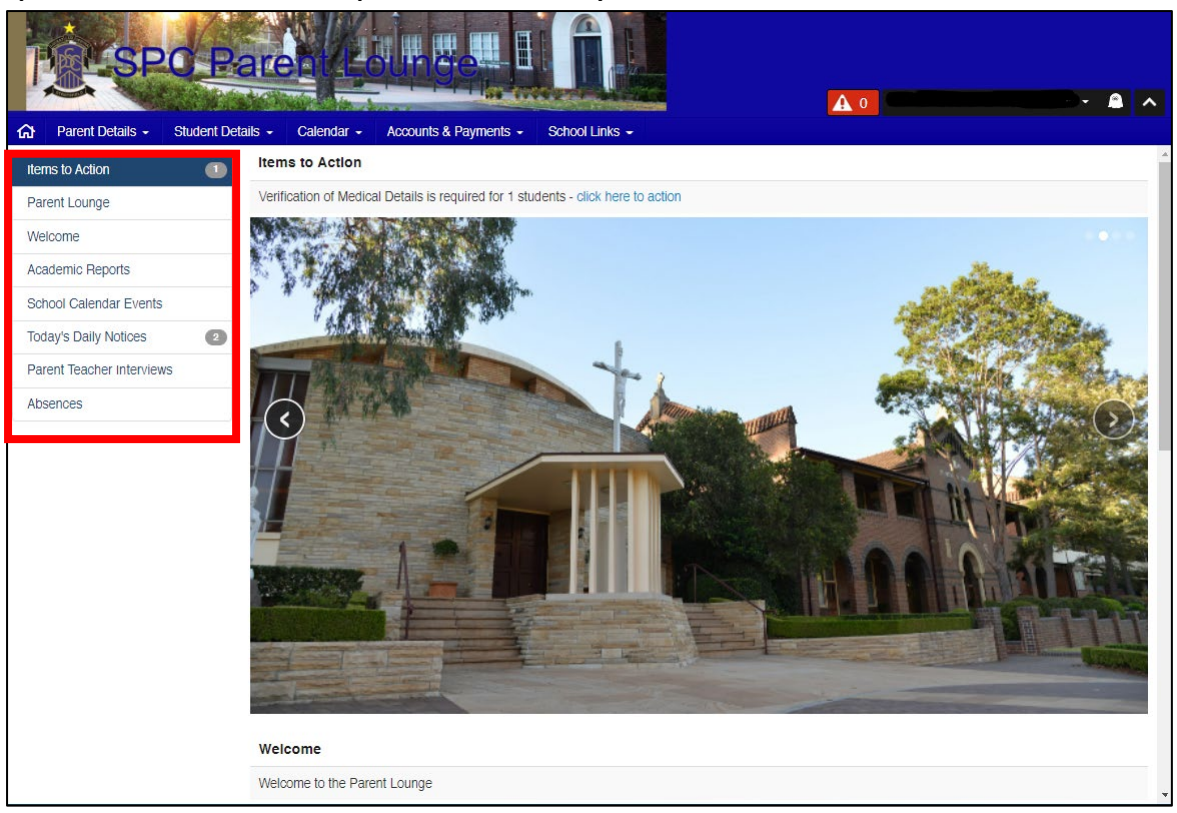

## 4. Here are some of the explanations for the navigation bar headings.

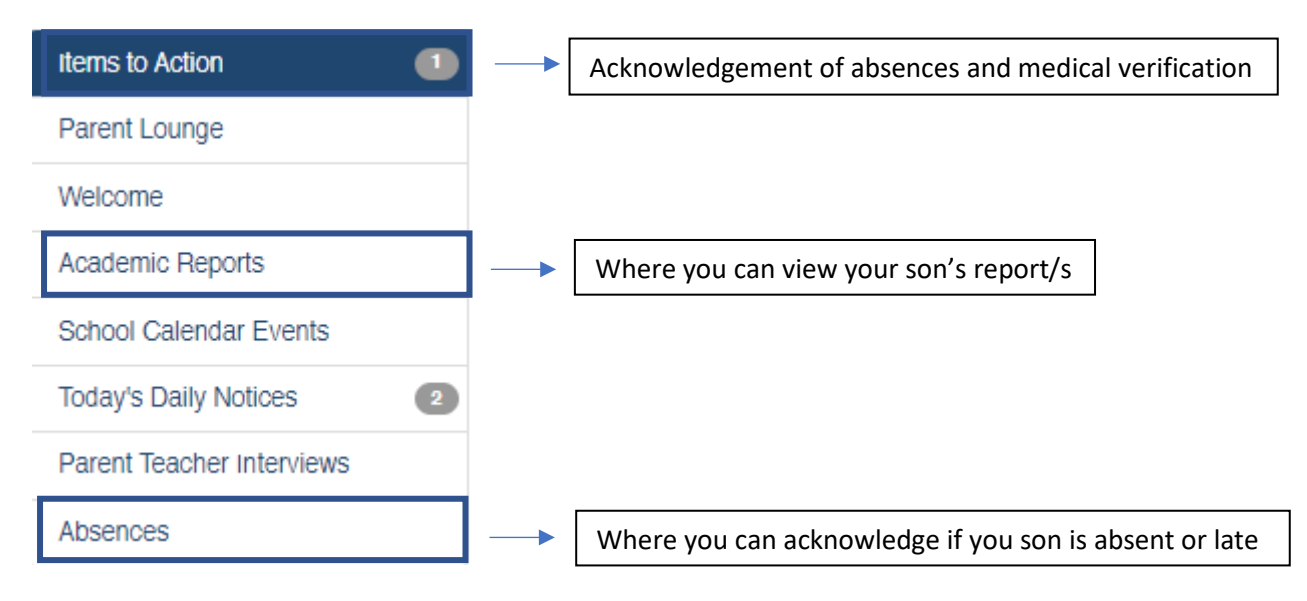

5. The top navigation bar is used for updating yours and your son's information such as medical conditions, address, emergency contact etc.

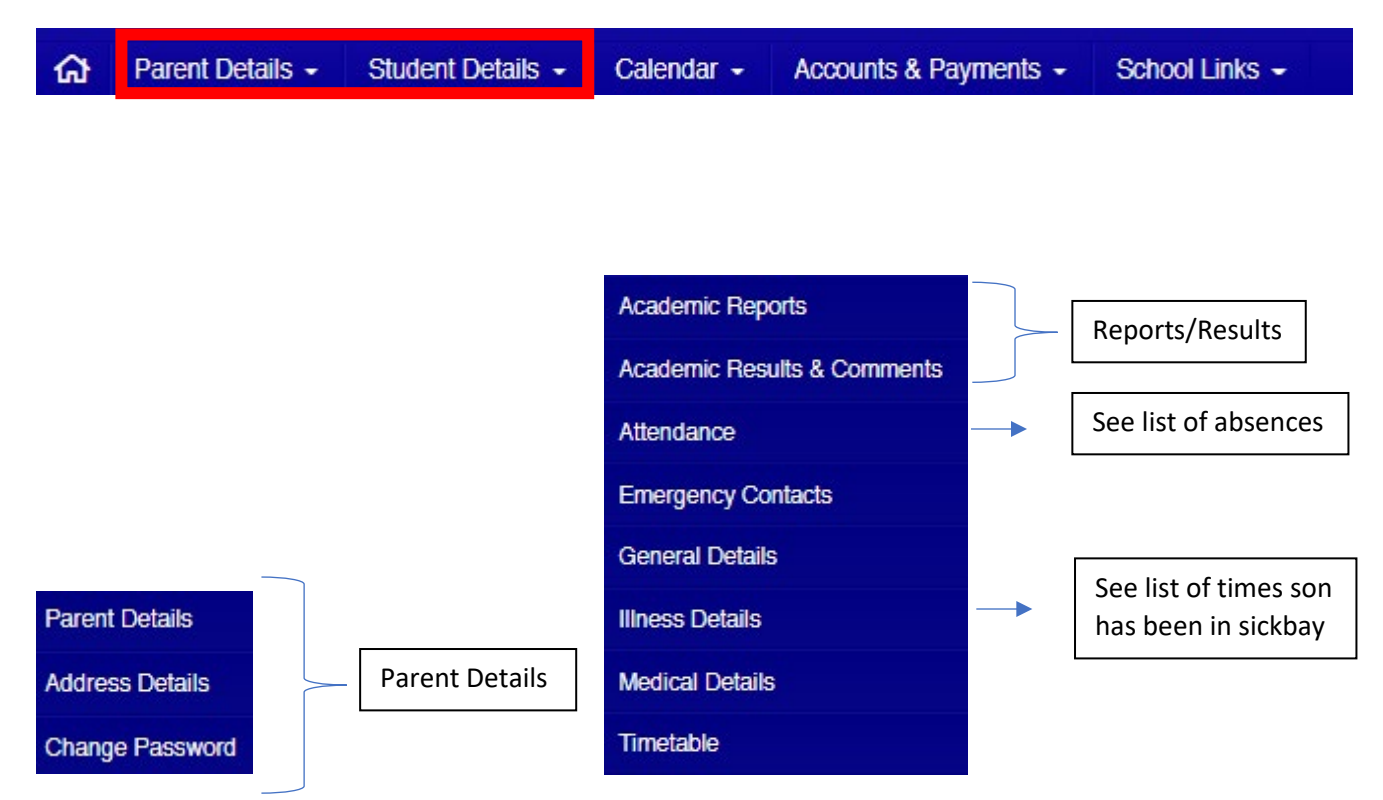

6. Be sure to check "School Links -> Guides/How To's" if you are unsure about how to complete a task. This section gets gradually updated.

| Perspo Parent Lourige                                                 |                                |            | A A |
|-----------------------------------------------------------------------|--------------------------------|------------|-----|
| A Parent Details - Student Details - Calendar - Accounts & Payments - | School Links -                 |            |     |
| Guides/How To's                                                       | Guides/How To's                |            |     |
| Link Description                                                      | Identity                       | Attachment | URL |
| Adding an Absence Booking                                             | Student Accident Documentation | D          |     |
| Student Absence Acknowledgement                                       |                                | D          |     |